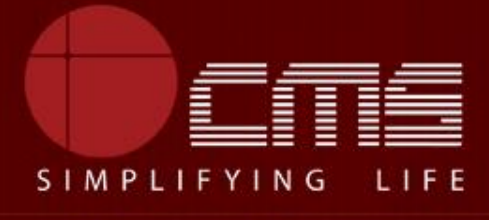

#### CMS COMPUTERS LTD

## CIVIL SUPPLIES AND CONSUMER PROTECTION DEPARTMENT

## **Printing of Smart Card**

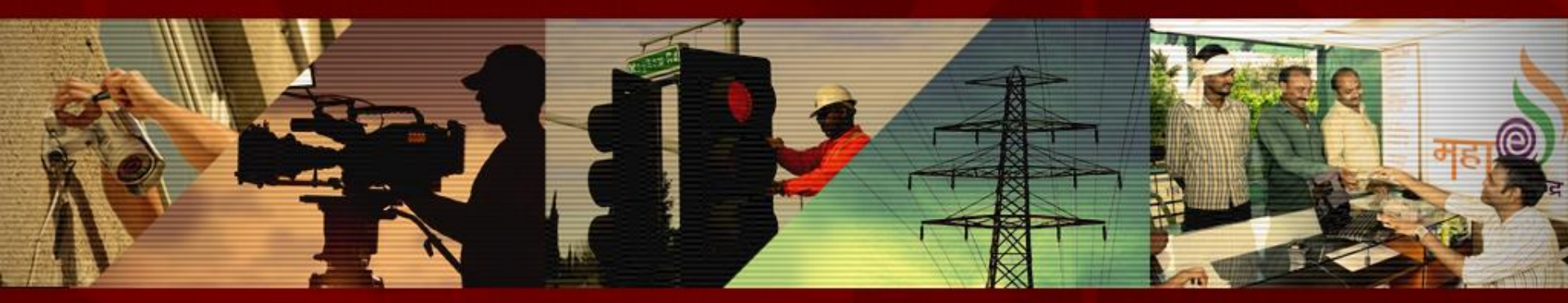

Copyright © 2017 CMS Computers. All Rights Reserved.

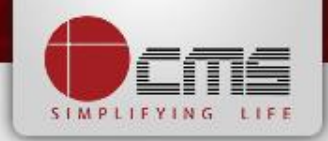

#### Application URL : <u>http://tnesevai.tn.gov.in/</u>

Enter Username, Password and valid Captcha and then click on "Login" button

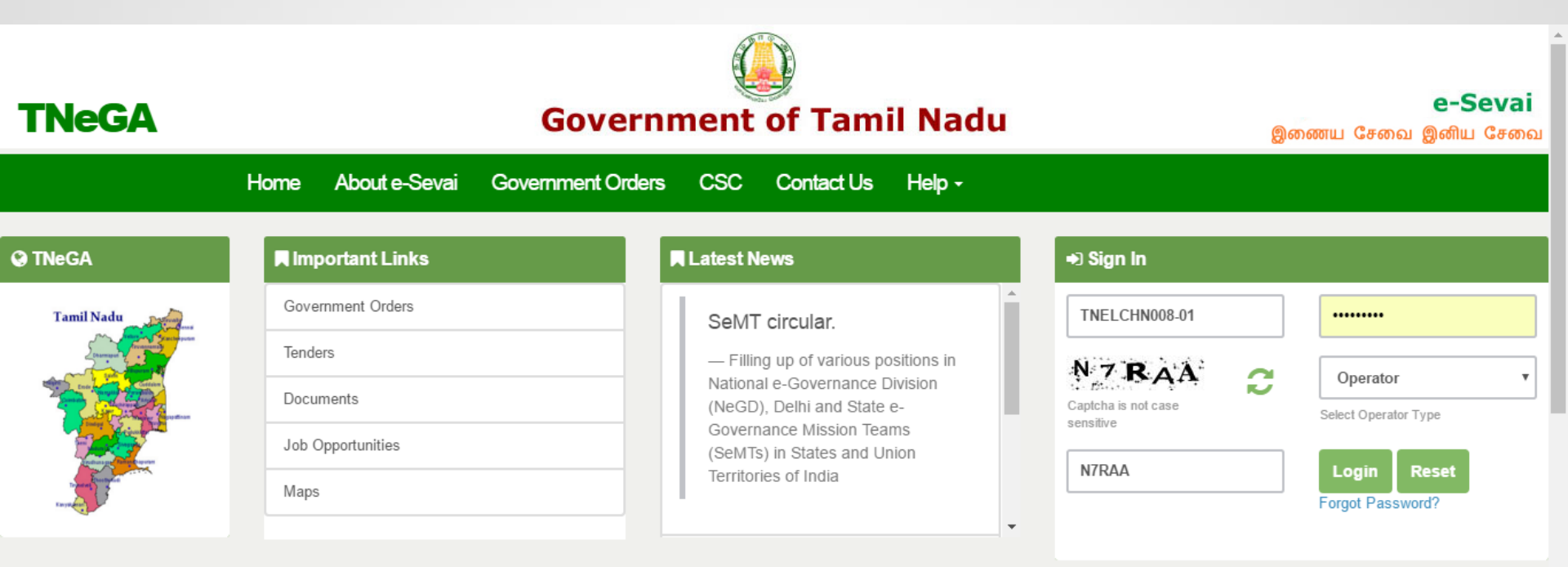

# **All** Government Services!

Now available 92 services including licenses and Certificates..Soon all Government services , bill payment services will be available

#### Home page looks as below, click on "Services" menu

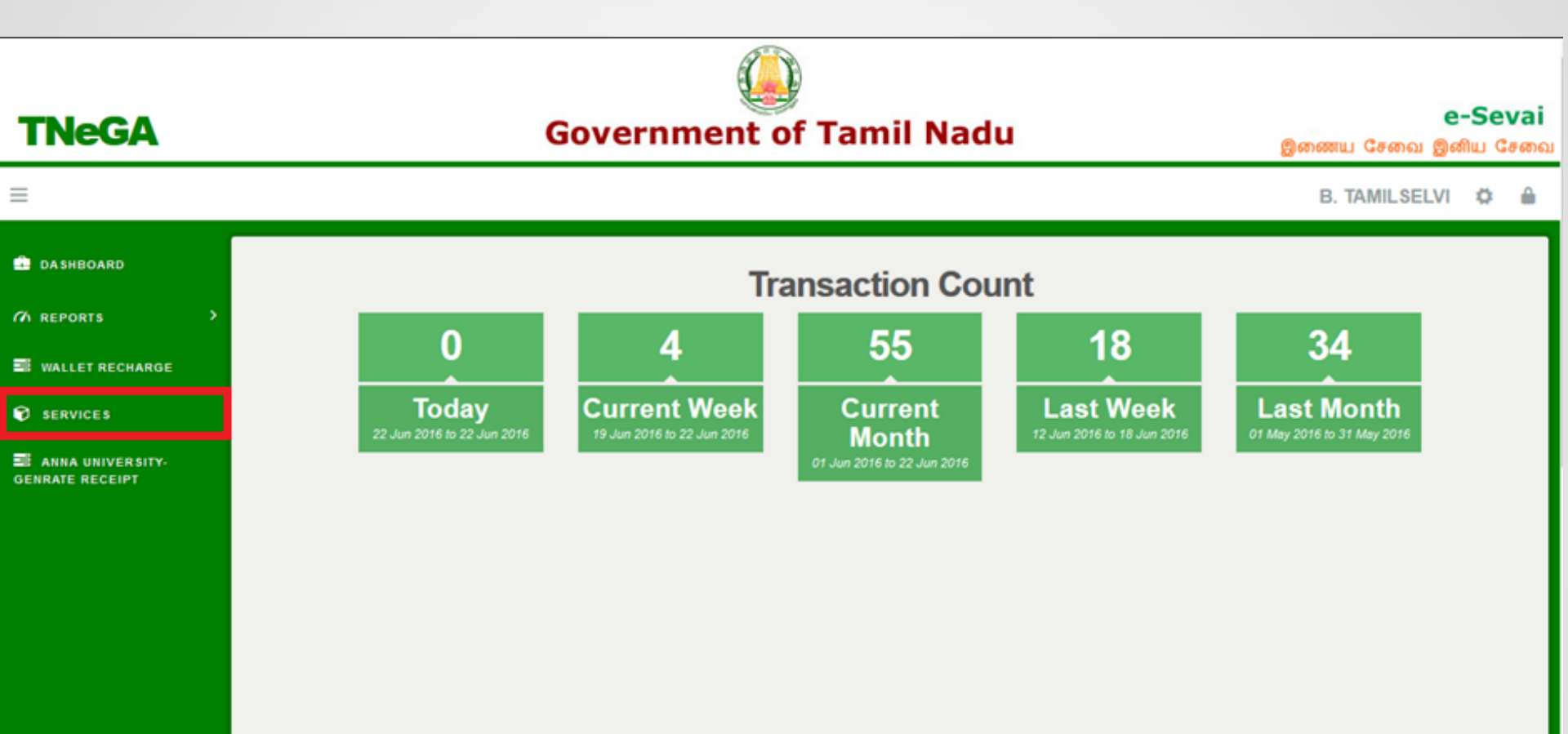

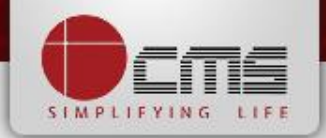

Click on "Civil supplies and consumer protection department" from Department wise list

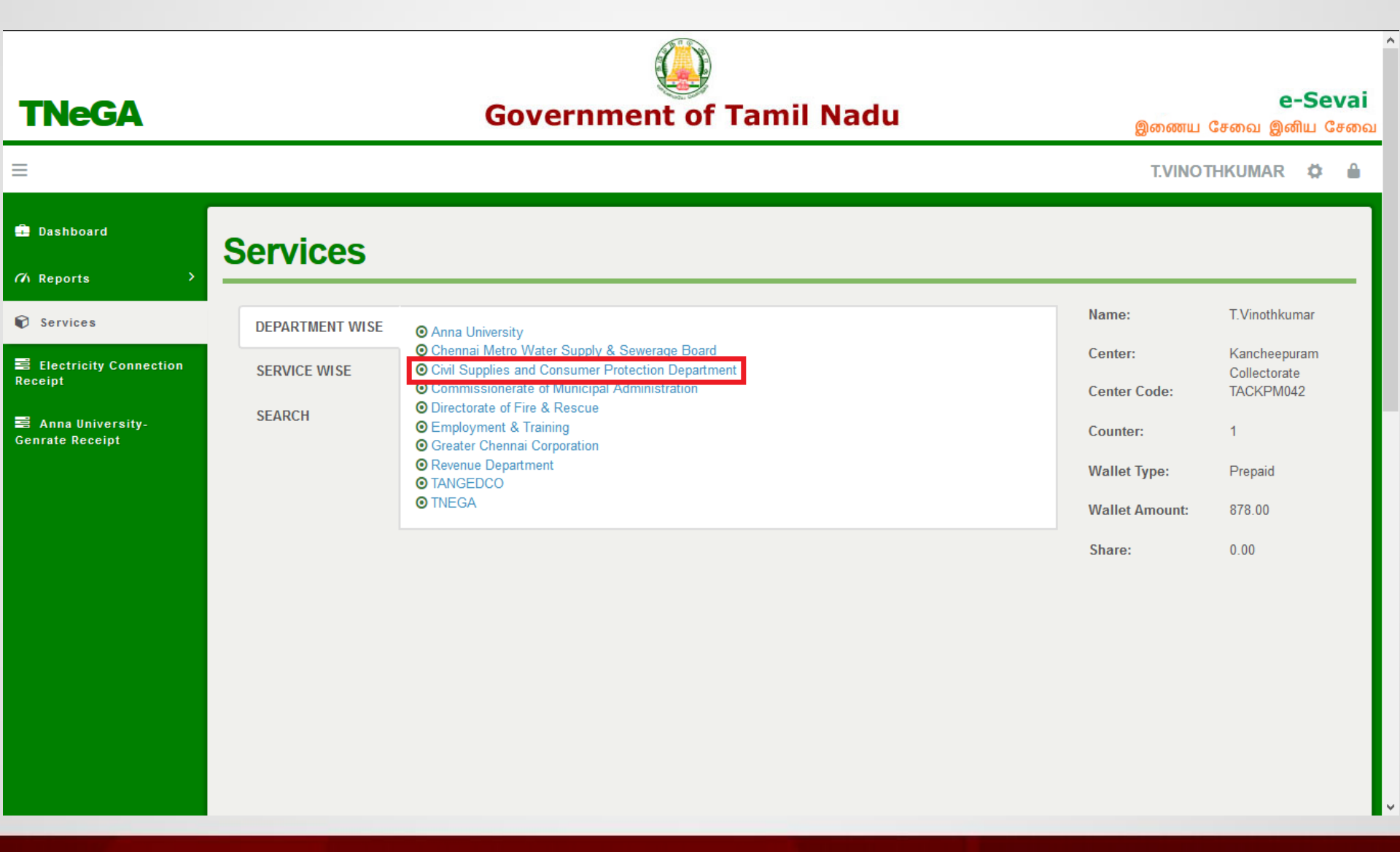

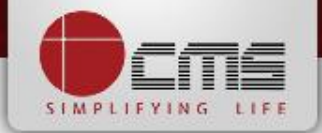

Click on the service "Printing of Smart Card".

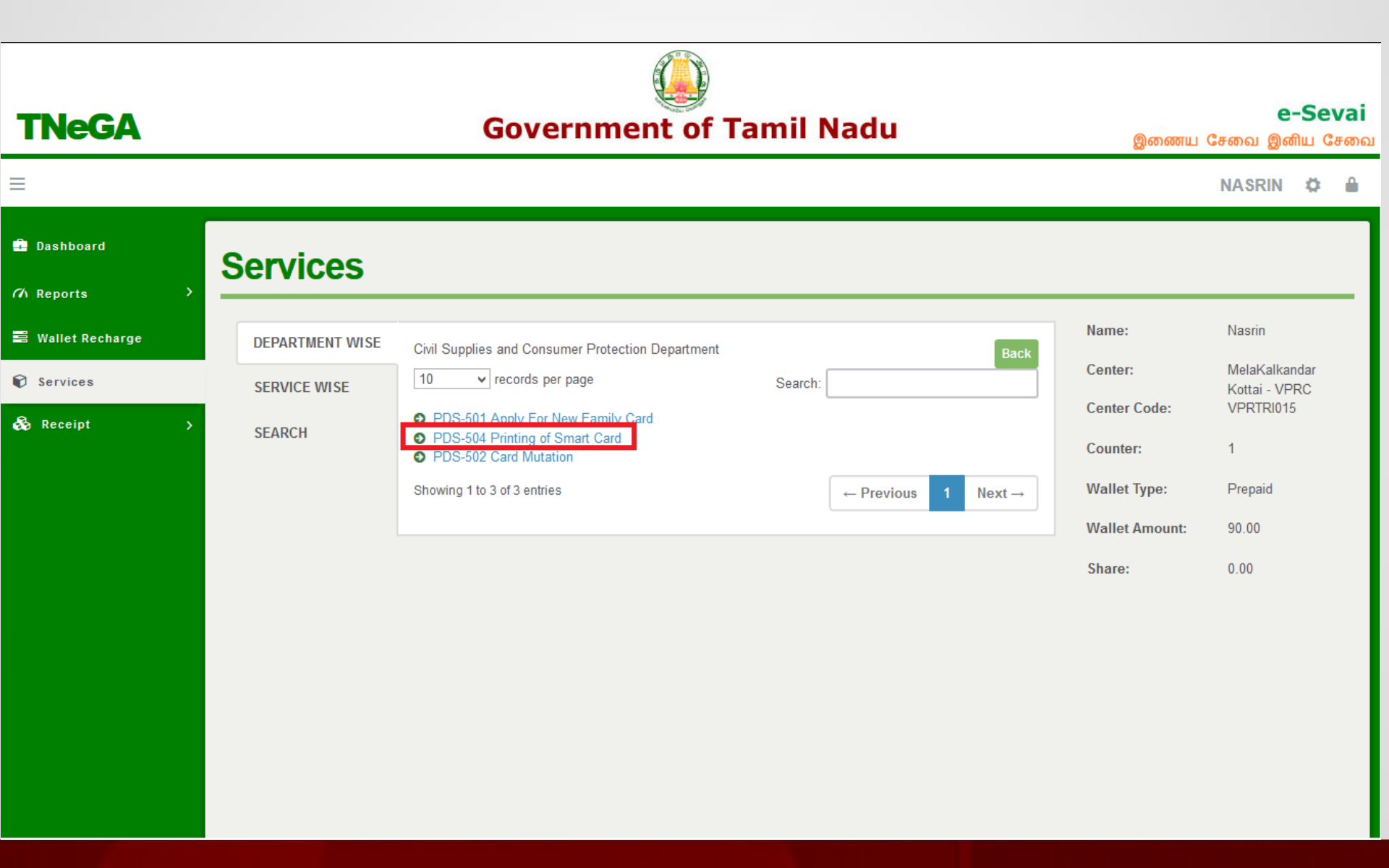

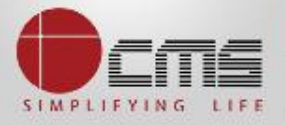

Enter any one of the field such as "Ration Card Number or Mobile Number or

Aadhaar Number or FPS Code or UFC Code" and then click on Search button .

| PDS-504 Printing of Smart Card                                                                                            |                                                                                |
|----------------------------------------------------------------------------------------------------|--------------------------------------------------------------------------------|
|                                                                                                    | <b>≉</b> Required                                                              |
| Note: Please enter any one of the details such as Ration Card Number or Family Ration Card Number Aadhaar Number UFC Code | Head Aadhaar Number or Mobile Number from below.   * Mobile Number  I FPS Code |
|                                                                                                    | Search                                                                         |

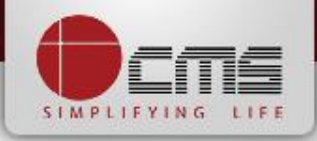

After click on Search button from the Input Fields (*either Ration Card No/Mobile No/Aadhaar No/FPS Code/UFC Code*) and grid details will be shown to verify the details.

| Ration Card Number |                           |                       | Mobile Number       |          |                  |                 |
|--------------------|---------------------------|-----------------------|---------------------|----------|------------------|-----------------|
| Aadhaar Number     |                           |                       | -                   |          |                  |                 |
|                    |                           |                       | FPS Code            |          |                  |                 |
|                    |                           |                       |                     |          |                  |                 |
|                    |                           |                       |                     |          |                  |                 |
|                    |                           |                       | Search              |          |                  |                 |
| Beneficiary Name   | Beneficiary Name<br>Tamil | Ration Card<br>Number | Search<br>Shop Code | UFC Code | Mobile<br>Number | Aadhaar Card No |

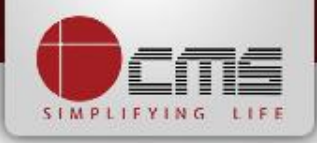

Enter the OTP which received to the Registered Mobile Number with to which language (*either Tamil or English*) the Smart Card wants to print and then click on "<u>Submit</u>" button, If OTP is not received click on <u>Resend OTP</u> button.

| Beneficiary Name             | Beneficiary Name<br>Tamil | Ration Card<br>Number | Shop Code    | UFC Code                 | Mobil <del>e</del><br>Number | Aadhaar Card No |
|------------------------------|---------------------------|-----------------------|--------------|--------------------------|------------------------------|-----------------|
| Meenachi T                   | மேஎன                      | 16W0004003            | 14CP073PN    | 333442515071             | 8778048080                   |                 |
| Please Enter OTP*            |                           |                       | Το ν         | which language do you wa | nt to print the sma          | t card*         |
| 4067                         |                           |                       | Т            | amil                     |                              | •               |
| Haven't recieved OTP ? Click | Here                      |                       | Se           | lect Language            |                              |                 |
| Payment Details              |                           |                       | En           | glish                    |                              |                 |
| Department Amount * :        |                           | User Charge           | e <b>*</b> : |                          | Total Amount*                | :               |
| 0.00                         |                           | 50.00                 |              |                          | 50                           |                 |
|                              |                           |                       | Submit Cle   | ear                      | -                            |                 |

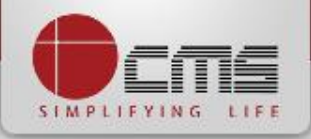

After submitting the request, if transaction is confirmed success message will be received with "*Print Smart Card*" and "*Print Receipt*" button to Print Card and Receipt.

| DS-504 Printing of Smart Card                                                                        |                                                  |          |
|----------------------------------------------------------------------------------------------------|--------------------------------------------------|----------|
| Transaction No : TNELCCHN00500865                                                                    | Print Receipt                                    | *Require |
| SUCCESS : Transaction completed Sucessfully.                                                         |                                                  |          |
|                                                                                                    |                                                  |          |
| Note: Please enter any one of the details such as Ration Card Number or Family<br>Ration Card Number | Head Aadhaar Number or Mobile Number from below. |          |
|                                                                                                    | 8778048080                                       |          |
| Aadhaar Number                                                                                       | FPS Code                                         |          |
|                                                                                                    |                                                  |          |
| UFC Code                                                                                             |                                                  |          |
|                                                                                                    |                                                  |          |

Sample Receipt is as below

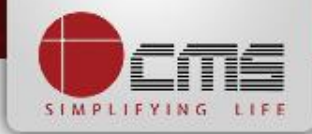

| தமிழ்நாடு அரசு / Government of Tamil Nadu<br>இ-சேவை மையும் / e-Sevai Centre                                                                                                    |                |                                              |                                               |  |  |  |
|----------------------------------------------------------------------------------------------------|----------------|----------------------------------------------|-----------------------------------------------|--|--|--|
| ரசீது / RECEIPT                                                                                                    |                |                                              |                                               |  |  |  |
| ரசீது எண் / Receipt No: TN-9620170509000<br>விண்ணப்பதாரர் / Applicant Name: Raja<br>துறையின் பெயர் / Department Name: உணவுப் பொருள்<br>வழங்கல் மற்றும் நுகர்வோர் பாதுகாப்புத் துறை / Civil Supplies<br>and Consumer Protection Department |                |                                              |                                               |  |  |  |
| பணம் செலுத்திய விவரம் / Payment Details                                                                                                    |                |                                              |                                               |  |  |  |
| விவரங்கள் / Particulars                                                                                                    | செலுத்தும் முல | ስற / Payment Mode                            | செலுத்தப்பட்ட தொகை (ரூ) / Amount<br>Paid (Rs) |  |  |  |
| இ-சேவை மையக் கட்டணம் / e-Sevai<br>Centre Charges                                                                                                    | Cash           |                                              | 30.00                                         |  |  |  |
| ரூபாய் எழுத்துக்களில் / Amount in words (Rs): Thirty only.                                                                                                    |                |                                              |                                               |  |  |  |
| மையப் பெயர் & குறியீட்டு எண் / Centre Name & Code :<br>MelaKalkandar Kottai - VPRC-VPRTRI015                                                                                                    |                | கையொப்பம் / Signature of the Centre Operator |                                               |  |  |  |
| தங்களின் விண்ணப்பத்தின் நிலையை அறிய பின்வரும் இணையதளத்தில் பார்க்கவும் -<br>https://tnpds.com/pages/servicerequest/service-request-status-1.xhtml அல்லது கட்டணமில்லா தொலைபேசி எண்ணைத் தொடர்பு<br>கொள்ளவும் - 1967 / 18004255901 .         |                |                                              |                                               |  |  |  |

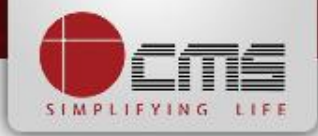

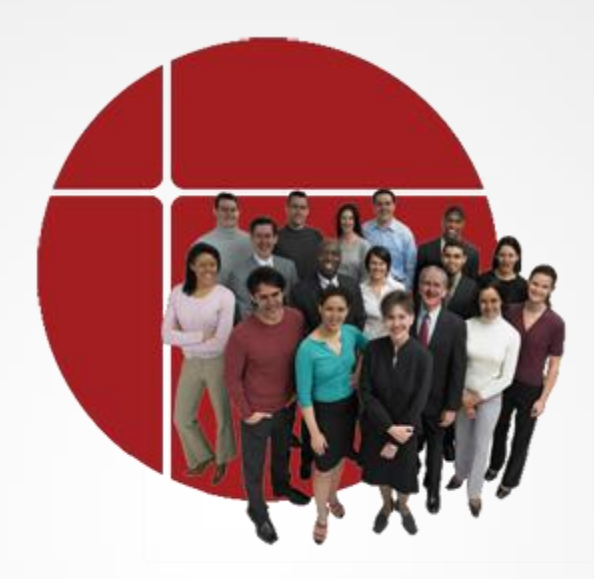

# Thank You

www.cms.co.in